## OEXN银联/微信/支付宝入金教程

## 使用须知:

客户后台登录网址: https://live.oexn.global/,如客户后台网址无法打开登录,请询问专属客 户经理。

请注意,OEXN的银联入金方式支持微信,支付宝,银联卡,操作方式是前往三方支付网站将人 民币兑换成虚拟货币USDT,支付成功后都是实时到账。由于支付商提供的收款信息都可能不同,每 次入金均需登录客户后台操作入金,切勿惯性转账,否则造成资金损失需由客户自行承担。

## 1. 登录账户后台,前往钱包点击:入金 >> 输入金额 >> 最后一个通道/支付宝/微信。如果有国 外信用卡或者Skrill账号的都可以选择对应通道入金,这里着重讲解微信支付宝通道入金。

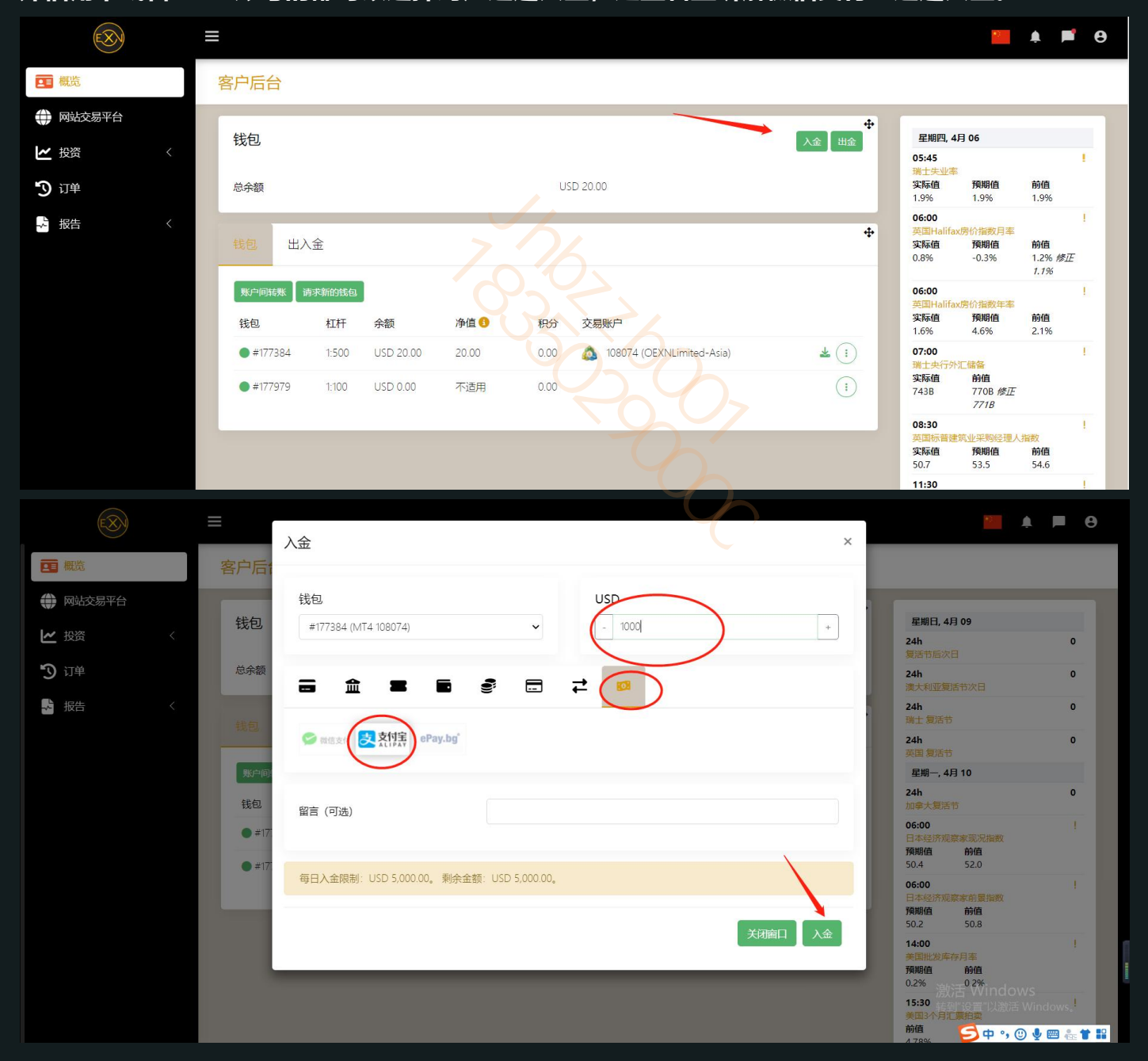

|             | 兑换货币                           | × | ×        |
|-------------|--------------------------------|---|----------|
| 是供商不支持      | 您正在尝试以USD交易,此支付提供商不支持该交易。      |   |          |
|             | 可以将交易转换为不同的货币,并在付款完成后转换回USD。   |   |          |
| 7384 (MT4 1 | 兑换<br>CNY VND                  |   | +        |
| 盦           | 取消                             |   |          |
| 信支付 🛃       | 友付宝 ePay.bg*                   |   |          |
| (可选)        |                                |   |          |
|             |                                |   |          |
| 金限制: US     | D 5,000.00。 剩余金额:USD 5,000.00。 |   |          |
|             |                                |   | (初窗口) 入金 |

2. 来到'chip pay'页面,填写支付宝/微信的实名信息(姓名,电话),接下来跳转到人脸识别界面,按照提醒操作即可,如果电脑没有摄像头的,可转换到手机进行实名操作。

| EhipPay   | r        |                                                                                                    | 2                       |      | 交易大厅 | 目线包APP                         | 中文(简) ~ |
|-----------|----------|----------------------------------------------------------------------------------------------------|-------------------------|------|------|--------------------------------|---------|
| 🖌 购买 USDT |          | 填与微信/文付玉的实名信息<br>  提交基本信息                                                                                   | JSDT数量                  | 搜索   |      |                                |         |
|           | 广告发布用户   | 为了保证交易安全,需要验证您的基本信息,才可以继续完成订单,付款请使用相同'主名的卡号                                                                 | ə<br>ə<br>æ<br>(CNY)    | 支付方式 | 操作(  | 0手续费)                          |         |
|           | 大汇商行     | 用户姓名                                                                                                    | - 685.00                |      |      | 均实                             |         |
|           | 152157   | 区号 _ 手机号                                                                                                    | - 686.00                |      |      | 购买                             |         |
|           | 第 努努商行   | <u>+≡+86</u>                                                                                                | 1,172.00                |      |      | 购买                             |         |
|           | 顺斯自然     | <b>验证</b> 码 发送验证码                                                                                           | 1,372.00                |      |      | 物买                             |         |
|           | 诚信交易     | 1. 我已悉知将与ChipPay平台认证合作的USDT持有者进行USDT数字<br>货币交易,并确保在交易过程遭守反洗钱声明书之内容<br>2. 我同喜在ChipPay平台进行宗馨的实名验证,目确保我所提供的KYC | - 686.00                |      |      | 构买                             |         |
|           | 鲁。鲁沂来消费了 | 资料是真实且有效的,若经发现有不实愿负起法律迫诉责任<br>3. 我同意将该交易之USDT转帐予原始平台<br>4. 我已悉知USDT不为ChipPay平台所发行,且不具备法偿性                   | 1,: 74.00               |      |      | 购买                             |         |
|           | 鲁沂来湖费啦   | 我已阅读 <u>用户服务协议</u> ,且已悉知数字货币交易的风险性,并<br>同意以上事项                                                              | 1,174.00                |      |      | 均买                             |         |
|           |          | 提交 取消交易                                                                                                    | 3, <mark>,</mark> 40.00 |      | 激活   | ™indows                        |         |
|           |          |                                                                                                    |                         |      | 转到"  | 设置"以激活 Win<br><b>乏中 °, 🙂 📢</b> | ndows。  |

## 这一步后,如果电脑摄像头无法识别,可根据提示扫码进入手机摄像头操作指令;

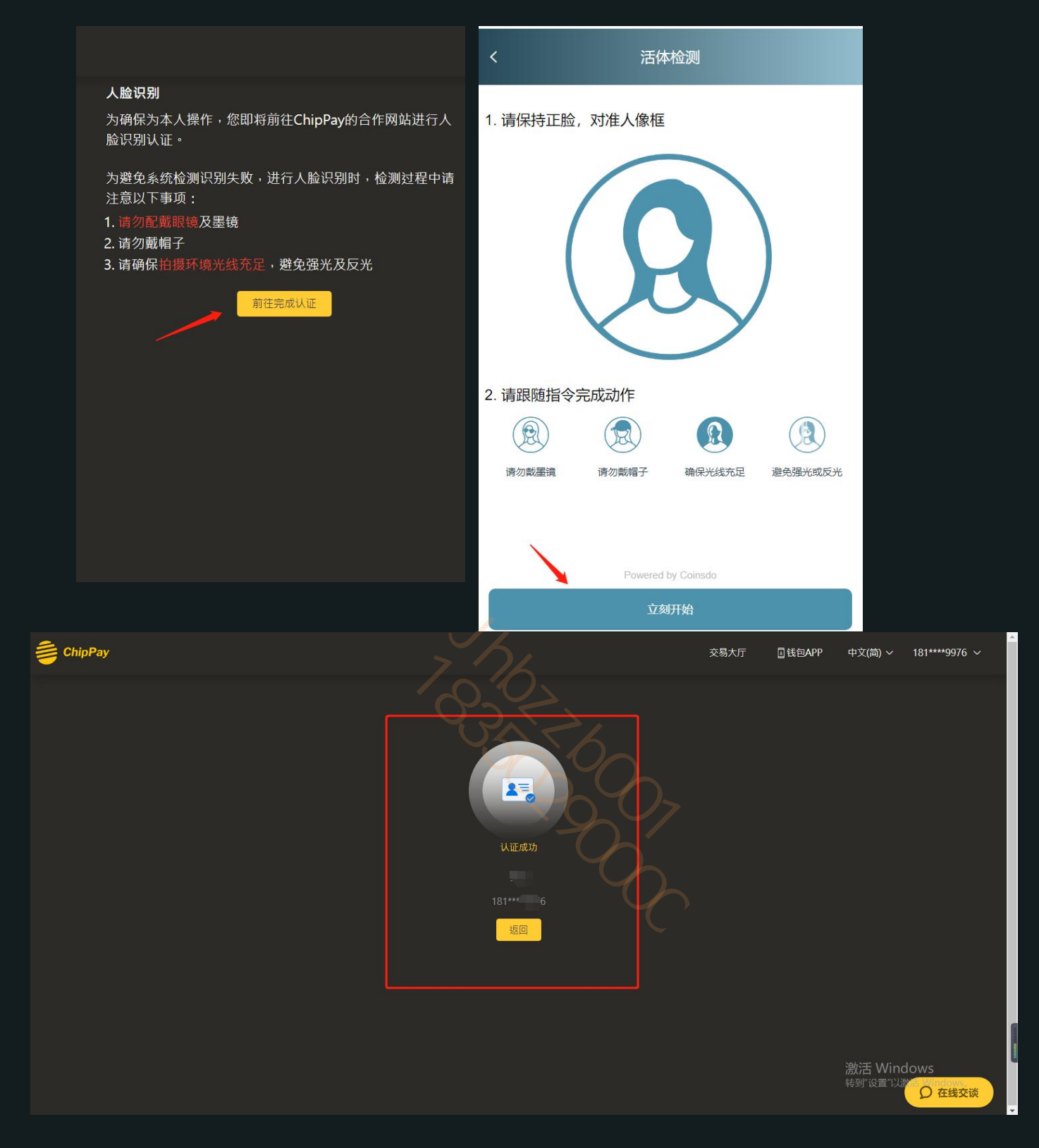

3. 认证成功后自动跳转到 "chip pay"页面,找到商户购买,搜索框可属于入金数量,在所有的 商户中选择支持支付宝/微信的商户进行购买,即可进入付款页面。

| EhipPay        |            |                                                              |                |                                     | 输ノ                   | ∖金额 1usdt=1usd*                          | 厅 国钱包APP             | 中文(简) ~          | 181****9976 🗸  |
|----------------|------------|--------------------------------------------------------------|----------------|-------------------------------------|----------------------|------------------------------------------|----------------------|------------------|----------------|
|                | ⊿          | 购买 USDT                                                      |                |                                     |                      | 1000                                     |                      |                  |                |
| ·              |            | 订单记录                                                         | 广告发布用户         | 单价(CNY)                             | 单笔限额(USDT)           | 单笔限额(CNY)                                | 支付方式                 | <b>操作 (0手续费)</b> |                |
|                | ٩          | 实名认证                                                         |                | 6.91                                | 500.00 - 1,500.00    | 3,455.00 - 10,365.00                     | Ħ                    | 购买               |                |
|                |            |                                                              | 24小时在线诫信<br>商户 | 6.91                                | 1,000.00 - 5,000.00  | 6,910.00 - 34,550.00                     | H                    | 购买               |                |
|                |            | 小岳商铺                                                         | 6.91           | 1,000.00 - 7,000.00                 | 6,910.00 - 48,370.00 | Ħ                                        | 购买                   |                  |                |
| 我到支持支<br>付宝的商户 |            | f文<br>沪<br>7                                                 | 大金铺            | 6.92                                | 1,000.00 - 7,000.00  | 6,920.00 - 48,440.00                     | H                    | 购买               |                |
| 进行             | 购头         |                                                              | 最便宜的币          | 6.92                                | 200.00 - 2,500.00    | 1,384.00 - 17,300.00                     | 8                    | 购买               |                |
|                |            |                                                              | 6.92           | 500.00 - 10,000.00                  | 3,460.00 - 69,200.00 | H                                        | 购买                   |                  |                |
|                |            | 猫行币商                                                         | 6.92           | 200.00 - 2,000.00                   | 1,384.00 - 13,840.00 | 8                                        | 购买                   |                  |                |
|                |            |                                                              | PH R           | 6.93                                | 200.00 - 2,494.00    | 1,386.00 - 17,283.42                     | R                    |                  | lows<br>〇 在线交谈 |
| 4              |            |                                                              |                |                                     |                      |                                          |                      | 14.57            |                |
| ChipPay        |            |                                                              |                |                                     |                      | 交易大                                      | 厅 国钱包APP             | 中文(简) ~          | 181****9976 ~  |
|                |            | ◎ 开始交易                                                       | ▶ ○ 付款中        | ● ○ 订单完成                            | ,                    |                                          |                      |                  |                |
|                | 购3         | ≅ USDT                                                       |                |                                     |                      | <b>最</b> 便宜的币                            |                      |                  |                |
|                | <b>(</b>   | 最便宜的币                                                        |                |                                     |                      |                                          |                      |                  |                |
|                | 订单号<br>交易单 | <del>]</del> : 1681106569618554(<br><sup>主</sup> 价: 6.92 CNY | 0357           | 交易数量: 992.052 U<br>交易总额: 6,865.00 ( | USDT<br>ENY          | 严禁交易双方通过对话窗口<br>未依照系统显示信息打款而<br>台将不译相责任。 | 发送收款信息,若<br>造成资金损失,平 |                  |                |
|                |            |                                                              |                |                                     |                      | No results :                             | ( ^                  |                  |                |
|                |            | 存付款 08:53<br>请在倒计时结束前                                        | 向以下账号付款,并点击确认付 | 款按钮。                                |                      | 几秒前                                      |                      |                  |                |
|                |            |                                                              |                |                                     |                      | · 用头 在 校 城                               |                      |                  |                |
|                | 收款方        | 玩:                                                           | 支付宝            |                                     |                      | 几秒前<br>美女                                |                      |                  |                |
|                | 收款人        | 名称:                                                          | 郑雪峰            |                                     | 6                    |                                          | 日秋前                  |                  |                |
|                | 收款人        | 、账号:                                                         | 13616761234    |                                     | 6                    |                                          | 好                    |                  |                |
|                |            | 查看收款二维码                                                      |                |                                     |                      | 请输入文字                                    | <b>A B</b>           |                  |                |
|                |            | 我已完成汇款                                                       | 取逃订单           |                                     |                      |                                          |                      | 激活 Wind          | lows           |
|                |            |                                                              | NX/N314        |                                     |                      |                                          |                      | 转到"设置"以激         | <b>〇</b> 在线交谈  |
|                | 注意         | 事项                                                           |                |                                     |                      |                                          |                      |                  |                |

注: 禁止使用非本人微信/支付宝/银行卡入金,付款人名字和实名认证的名字信息需要一致,不确定可询问客服经理再操作。

 按照付款页面信息进行转账, 转账之后点击"我已付款", 等待后续步骤走完就可以成功了( 注意付款人姓名要和账户名字一致), 付款成功之后, 返回后台, 点击"我已完成支付"
注:入金一般为即时到帐, 若超过10 分钟还没有到账, 请提供 DP 订单号和银行回单给专属客服、 、在线客服或发送工单给后台, 后台收到之后会尽快处理到账。